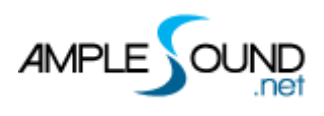

# Ample Bass 4.0 Manual Piano Roll version

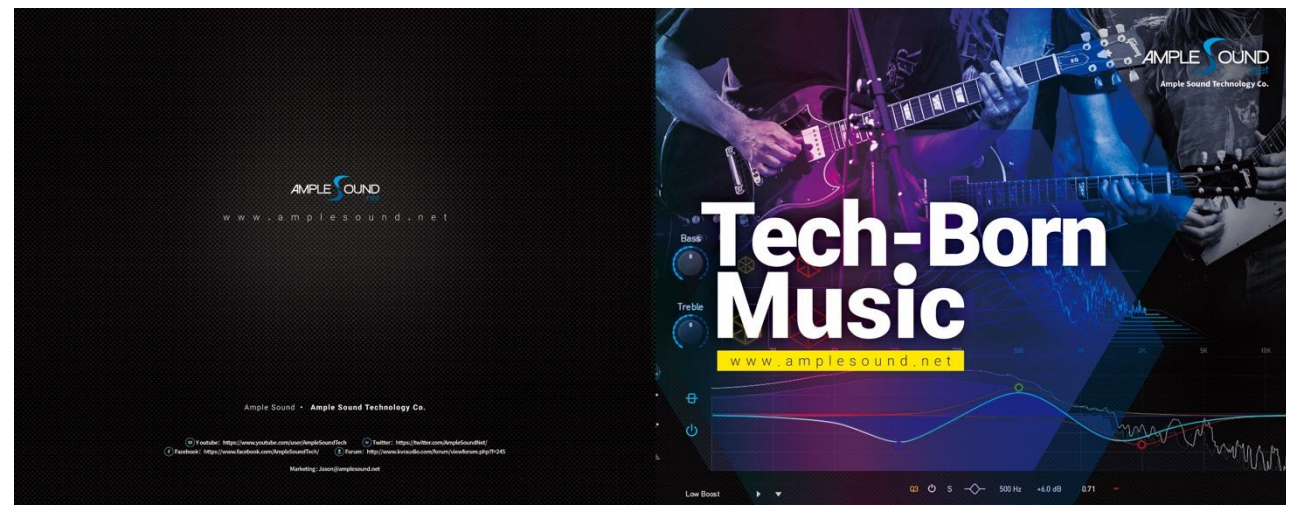

Ample Sound Technology Co.

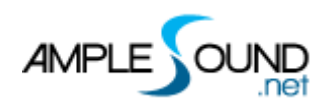

## Contents

| 1     | OVERVIEW OF RIFFER                         | 1 |  |
|-------|--------------------------------------------|---|--|
| 1.1   | NAVIGATION                                 | 1 |  |
| 1.2   | NAVIGATION BUTTONS                         | 3 |  |
| 1.2.1 | PIANO ROLL / TABLATURE MODE                | 3 |  |
| 1.2.2 | 2 COLOR THEME                              | 3 |  |
| 1.2.3 | INSTRUMENT PANEL TOGGLE                    | 4 |  |
| 1.2.4 | RIGHT SIDEBAR TOGGLE                       | 4 |  |
| 1.2.5 | 5 CC PANEL TOGGLE                          | 4 |  |
| 1.2.6 | 6 RESIZE RIFFER PANEL                      | 4 |  |
| 2     | NOTE EDITOR                                | 4 |  |
| 2.1   | PIANO ROLL MODE AND TABLATURE MODE         | 4 |  |
| 2.1.1 | PIANO ROLL MODE                            | 5 |  |
|       | 2.1.1.1 Show / Hide Strings                | 5 |  |
|       | 2.1.1.2 Color Indicates String or Velocity | 6 |  |
| 2.1.2 | 2 TABLATURE MODE:                          | 6 |  |
| 2.2   | NOTE PROPERTIES                            | 7 |  |
| 2.2.1 | NOTE ON                                    | 7 |  |
| 2.2.2 | 2 NOTE OFF                                 | 7 |  |
| 2.2.3 | NOTE PITCH                                 | 7 |  |
| 2.2.4 | 4 VELOCITY                                 |   |  |
| 2.2.5 | 5 NOTE OFF VELOCITY                        |   |  |
| 2.2.6 | 6 ARTICULATION                             | 8 |  |
| 2.2.7 | ZEGATO                                     | 8 |  |
| 2.2.8 | 3 STRING                                   | 8 |  |
| 2.3   | ARTICULATION LIST                          |   |  |
| 2.4   | LOOP AREA                                  | 9 |  |
| 2.5   | CHORD AND KEY                              | 9 |  |
| 2.5.1 | CHORD                                      | 9 |  |

## 

| 2.5.2 | KEY                                  | 10   |
|-------|--------------------------------------|------|
| 2.6   | EXPRESSION LANE                      | 10   |
| 2.7   | FX LANE                              | 10   |
| 2.8   | RIGHT-CLICK MENU                     | 11   |
| 3 C   | C EDITOR                             | .13  |
| 3.1   | EDIT AREA                            | 13   |
| 3.2   | DISPLAY TOGGLE                       | 14   |
| 3.3   | CONTROLLER SELECTION                 | 14   |
| 3.4   | CURVE PRESET                         | 15   |
| 3.5   | QUICK EDIT                           | 15   |
| 3.6   | VELOCITY LANE                        | 16   |
| 4 C   | ONTROL AREA                          | . 17 |
| 4.1   | MEASURES                             | 17   |
| 4.2   | THUMBNAIL AND HORIZONTAL SCROLL BAR  | 17   |
| 4.3   | AUTO SCROLL TOGGLE                   | 17   |
| 4.4   | DRAG MIDI TO HOST                    | 17   |
| 4.4.1 | EXPORT RIFF TO MIDI                  | 17   |
| 4.4.2 | EXPORT MIDI FROM RIFFER IN FL STUDIO | 18   |
| 4.4.3 | IMPORT MIDI TO RIFFER                | 19   |
| 4.5   | FLIE MENU                            | 19   |
| 4.5.1 | PRESET WINDOW                        | 20   |
| 4.5.2 | SAVE WINDOW                          | 20   |
| 4.6   | TOOLS                                | 21   |
| 4.7   | MIDI FEATURES                        | 21   |
| 4.7.1 | FEEDBACK                             | 21   |
| 4.7.2 | DEFAULT INSERT NOTE VELOCITY         | 21   |
| 4.7.3 | FIX VELOCITY                         | 21   |
| 4.7.4 | QUANTIZE NOTE ON AND NOTE OFF        | 21   |
| 4.8   | TRANSPORT                            | 22   |
| 4.8.1 | GO TO THE FIRST BAR                  | 22   |
| 4.8.2 | PLAY                                 | 22   |
| 4.8.3 | LOOP                                 | 22   |

## 

| 4.8.4 | SYNC                  | 22 |
|-------|-----------------------|----|
| 4.8.5 | METRONOME AND TEMPO   | 23 |
| 4.8.6 | TIME SIGNATURE        | 23 |
| 4.8.7 | QUANTIZE              | 23 |
| 5 R   | IGHT SIDEBAR          | 23 |
| 5.1   | HISTORY               | 23 |
| 5.2   | DICE (MOTIF COMPOSER) | 24 |
| 5.3   | HUMANIZATION SETTINGS | 24 |
| 5.4   | SETTINGS              | 25 |
| 6 O   | THER QUICK EDITS      | 25 |
| 6.1   | CONTROLS              | 25 |
| 6.2   | VIEW                  | 26 |

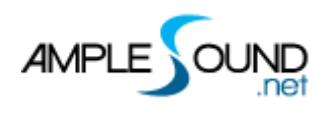

## **1** Overview of Riffer

#### 1.1 Navigation

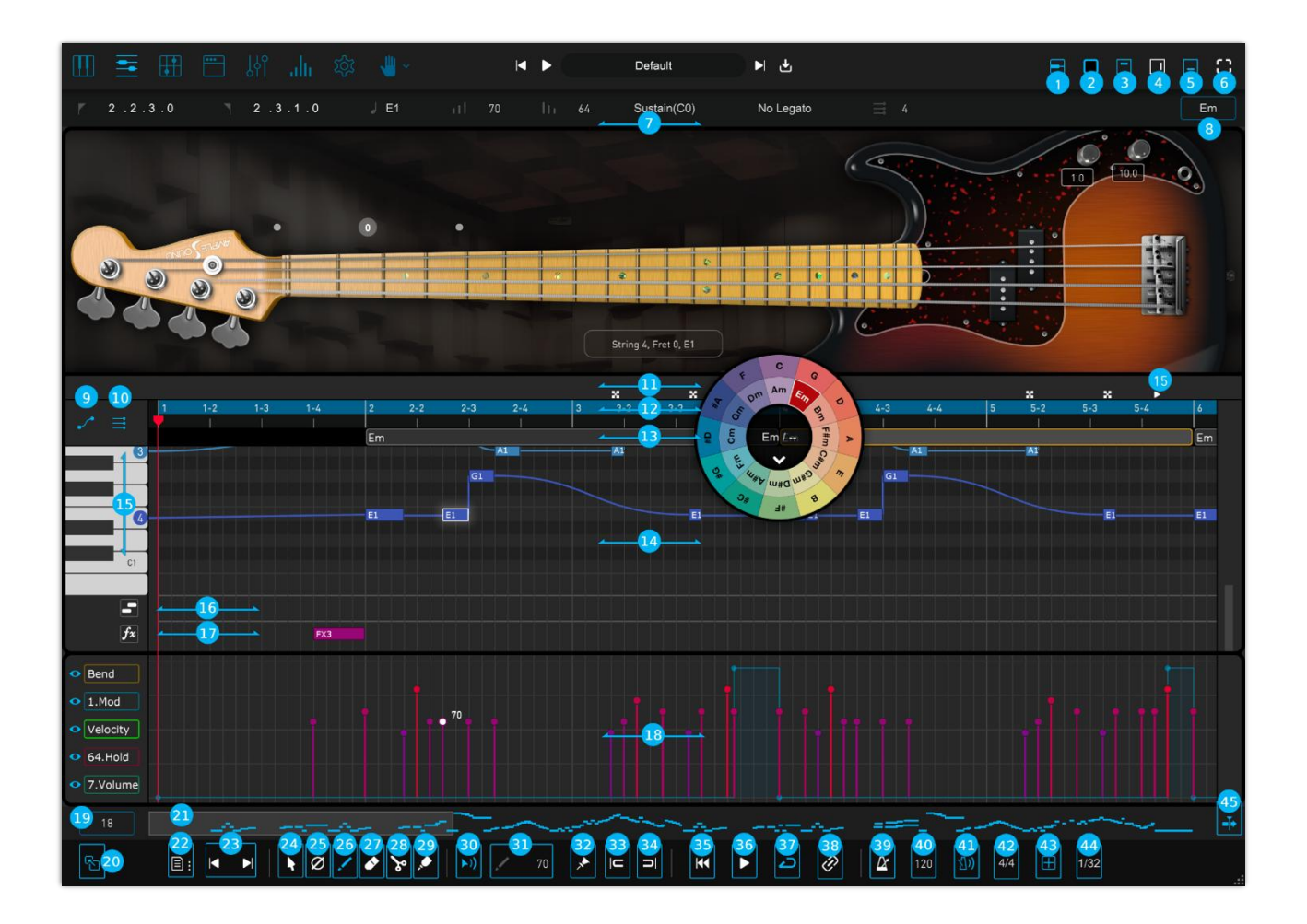

- 1. Piano Roll / Tab Mode
  - 2. Theme Selection
  - 3. Instrument Panel
- 4. Right Sidebar
- 5. CC Editor
- 6. Resize Riffer Panel
- 7. Note Properties Lane
- 8. Key
- 9. Show / Hide Strings
- 10. Color Indicates String or Velocity

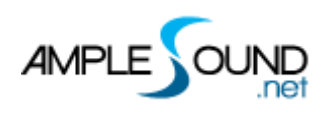

| 11. | Expression Lane                    |
|-----|------------------------------------|
| 12. | Loop Area                          |
| 13. | Chord Track                        |
| 14. | Piano Roll                         |
| 15. | Virtual Keyboard                   |
| 16. | legato Lane                        |
| 17. | FX Noise Lane                      |
| 18. | CC Editor                          |
| 19. | Measures                           |
| 20. | Drag MIDI to Host                  |
| 21. | Thumbnail and Horizontal Scrollbar |
| 22. | File Menu                          |
| 23. | Previous and Next Riff             |
| 24. | Select                             |
| 25. | Mute                               |
| 26. | Draw                               |
| 27. | Erase                              |
| 28. | Split                              |
| 29. | Glue                               |
| 30. | Riff Acoustic Feedback Toggle      |
| 31. | Default Insert Note Velocity       |
| 32. | Fix Velocity                       |
| 33. | Quantize Note On                   |
| 34. | Quantize Note Off                  |
| 35. | Go to First Bar                    |
| 36. | Riff Play Toggle                   |
| 37. | Loop Toggle                        |
| 38. | Host Playback Sync Toggle          |
| 39. | Tempo Sync Toggle                  |
| 40. | Riff BPM                           |
| 41. | Metronome Toggle                   |
| 42. | Time Signature                     |
| 43. | Snap to Grid                       |
| 44. | Quantize                           |
| 45. | Auto Scroll Toggle                 |

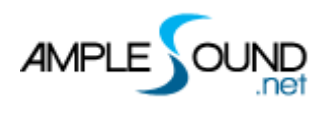

### **1.2 Navigation Buttons**

#### 1.2.1 Piano Roll / Tablature Mode

#### **1.2.2 Color Theme**

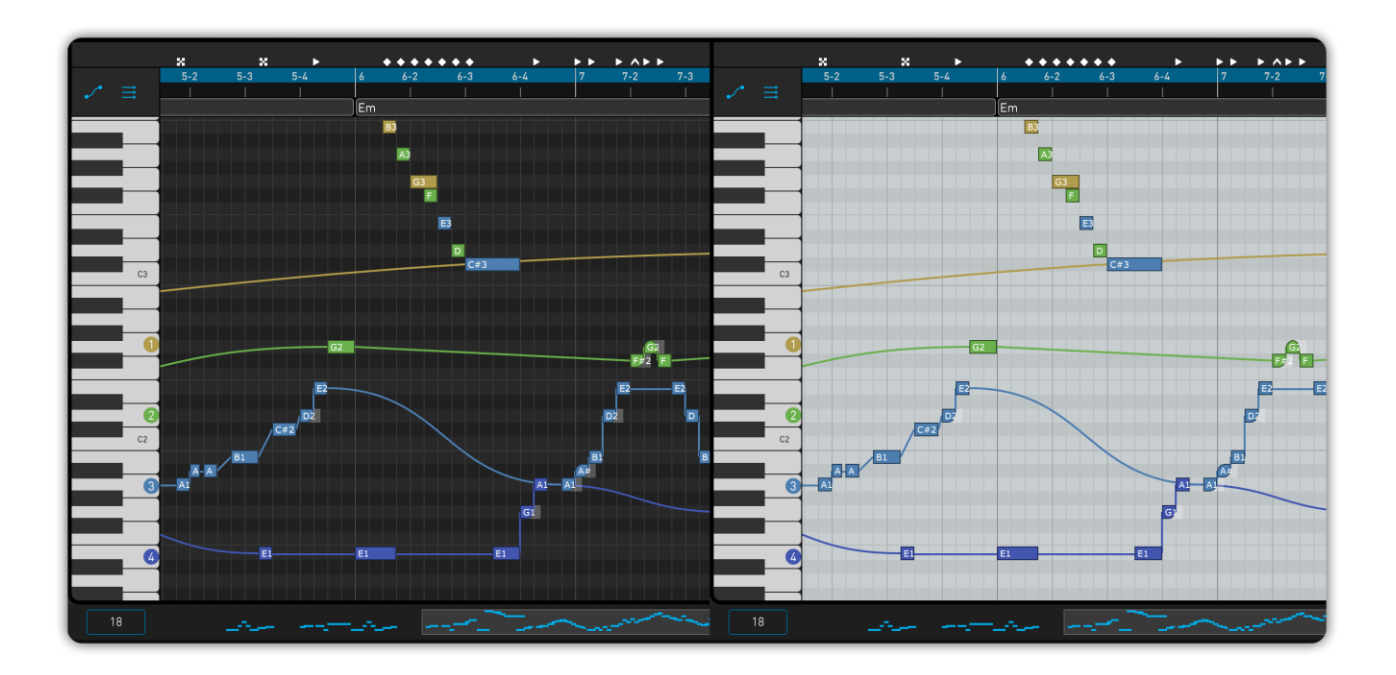

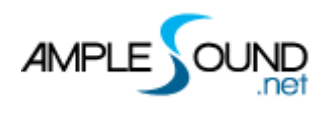

#### **1.2.3 Instrument Panel Toggle**

- 1.2.4 Right Sidebar Toggle
- 1.2.5 CC Panel Toggle
- 1.2.6 Resize Riffer Panel

#### 2 Note Editor

#### 2.1 Piano Roll mode and Tablature mode

Ample Riffer 4 supports real-time switching between Piano Roll mode and Tablature mode, allowing you to review your composition from two different perspectives.

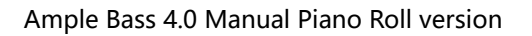

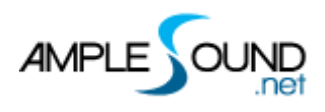

#### 2.1.1 Piano Roll mode

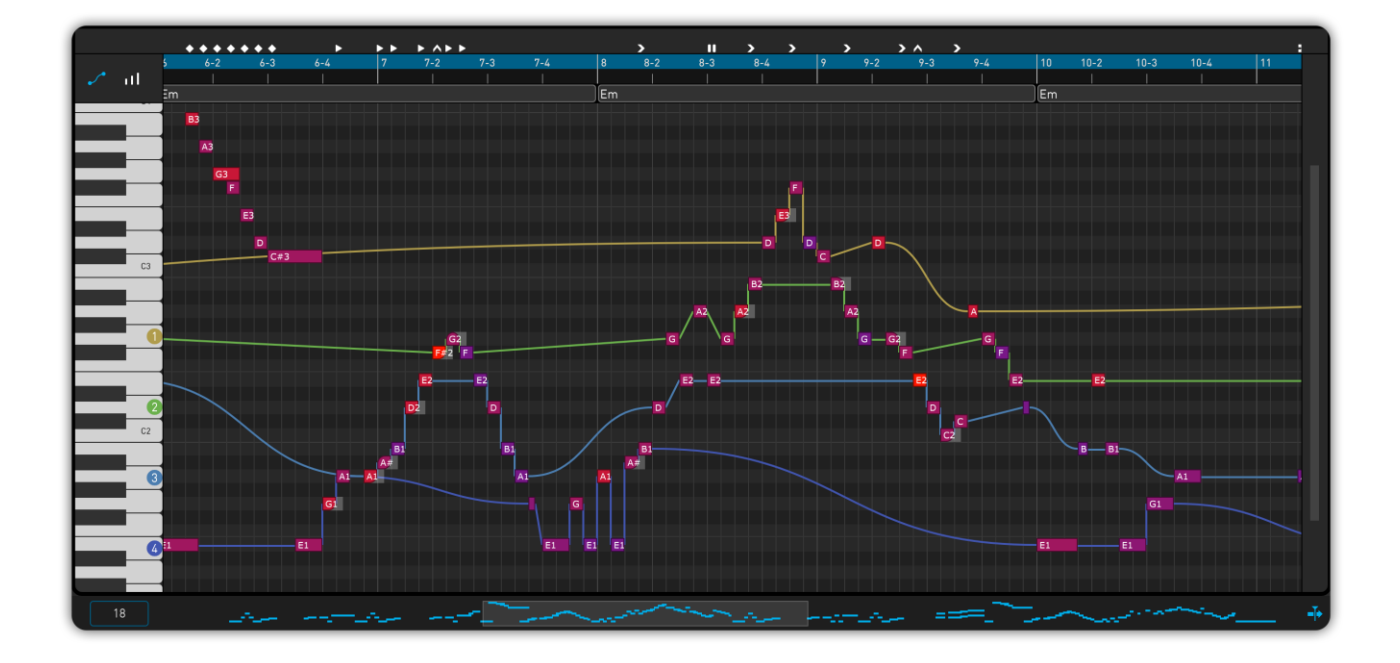

#### 2.1.1.1 Show / Hide Strings

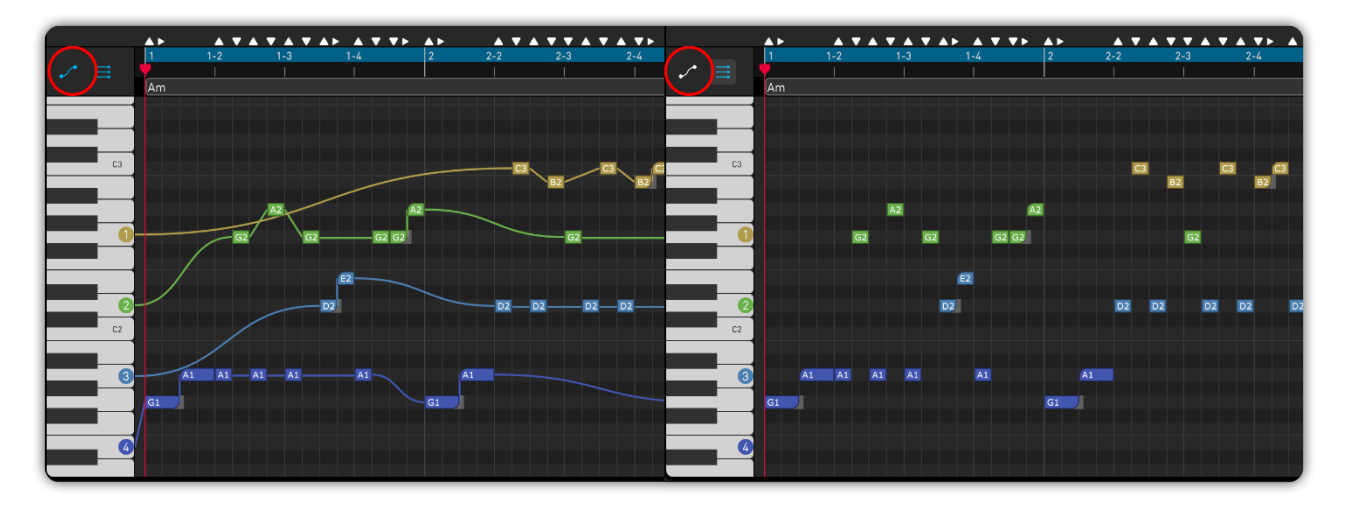

In Ample Riffer 4's Piano Roll mode, different colored curves represent different strings, with the strings passing through the notes to indicate the fingering positions for plucked string instruments.

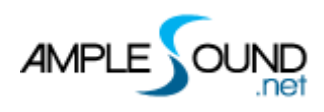

#### 2.1.1.2 Color Indicates String or Velocity

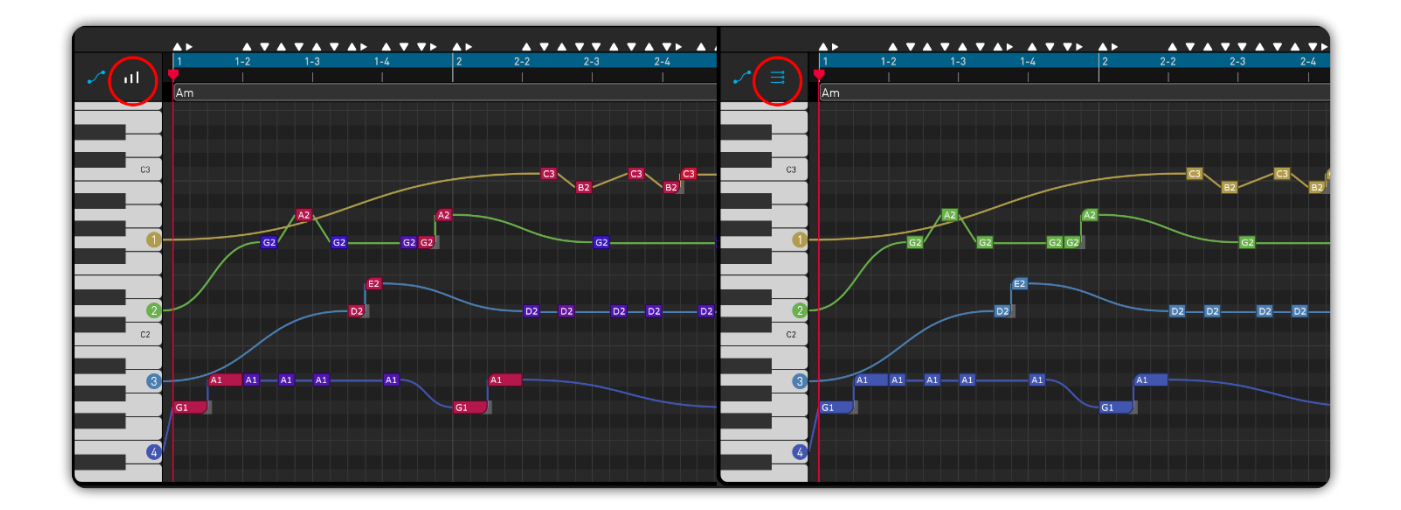

#### 2.1.2 Tablature mode:

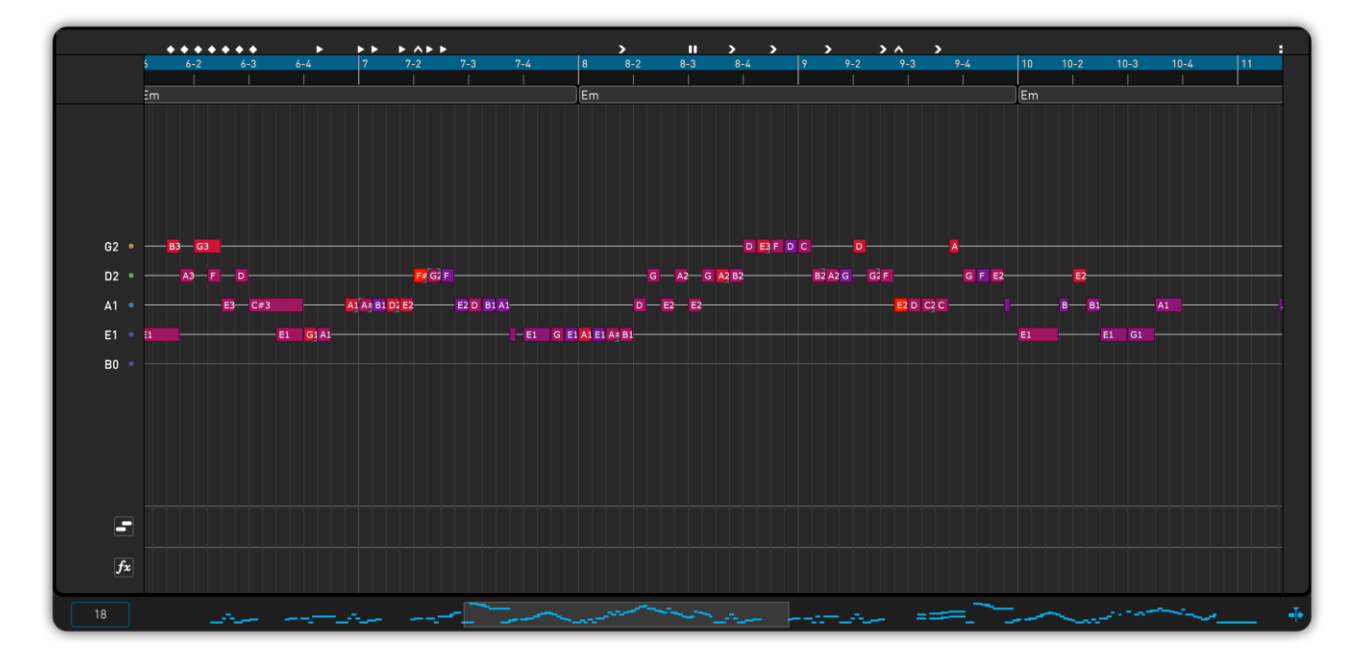

\* In Tablature mode, clicking the colored dot icon on the left end of a string will select all the notes on that string.

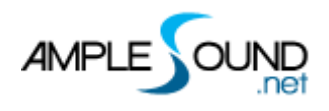

#### **2.2 Note Properties**

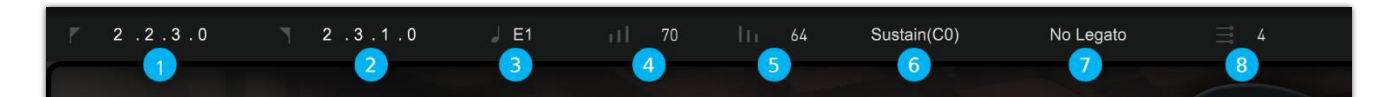

- When a note is selected, the note properties will be shown on the title area.
- A note has 8 properties: Start Time, End Time, Pitch, Note On Velocity, Note Off Velocity, Articulation, Legato, and String.

\* Click to enter a value or drag the number up and down or use the scroll wheel to modify parameters.

#### 2.2.1 Note On

#### 2.2.2 Note Off

#### 2.2.3 Note Pitch

- Select the pitch from the drop-down list.
- Drag in the pitch list to change the pitch of the selected note.
- Select a note and use the up and down arrow keys to change the pitch.
- Shift + up and down arrow keys to change the octave of the selected note.
- Clicking on note on the instrument fretboard allows you to directly set the string and fret of the selected notes.

#### 2.2.4 Velocity

- Ctrl(Win)/Cmd(Mac) + up and down arrow keys can modify the velocity value by step of 1.
- Ctrl(Win)/Cmd(Mac) + Shift + up and down arrow keys can modify the velocity value by step of 10.

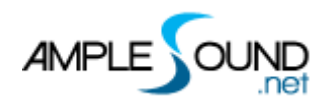

#### 2.2.5 Note Off Velocity

Control the volume of Release and Fingered Release.

#### 2.2.6 Articulation

Click the dropdown list to select an articulation.

#### 2.2.7 Legato

Click the dropdown list to select the legato type.

#### 2.2.8 String

Click the dropdown list to choose the string on which the note is played.

#### **2.3 Articulation List**

| lcon         | Articulation         |  |
|--------------|----------------------|--|
| •            | Nature Harmonic      |  |
| <b>\$</b>    | Artificial Harmoni   |  |
| -            | Palm Mute            |  |
| x            | Dead Note            |  |
|              | Slap                 |  |
| •            | Рор                  |  |
| Ē            | Тар                  |  |
| //           | Repeat               |  |
| <b>)</b> i K | Slide In & Slide Out |  |
| •            | Hammer On & Pull Off |  |
| ><           | < Legato Slide       |  |
| ^            | Accent               |  |

#### **Icons of Articulations**

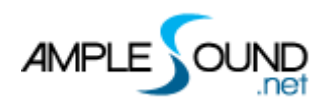

| E  | Arpeggio  |
|----|-----------|
| ^  | Mordent   |
| >< | Slide Tum |

#### 2.4 Loop Area

Select the area to be looped for playback.

After selecting some notes or chords, press the shortcut key P to redefine the loop region based on the current selection.

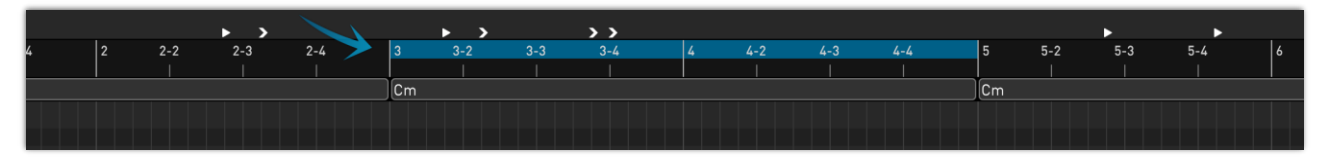

#### 2.5 Chord and Key

#### 2.5.1 Chord

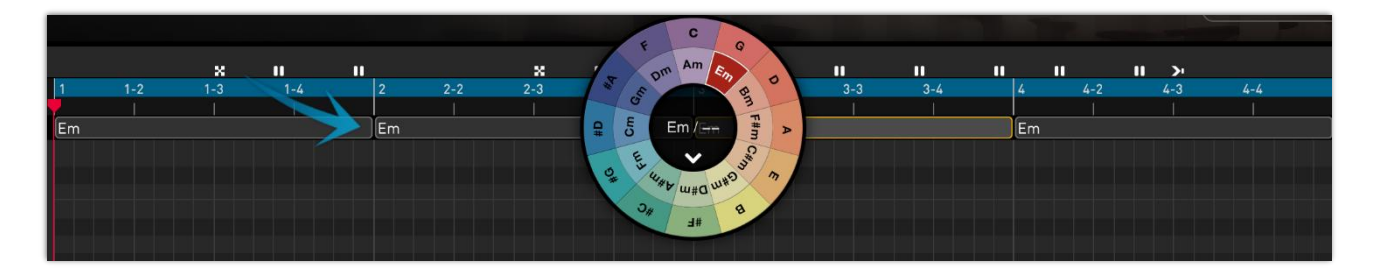

- Double click on the Chord Lane or use the Draw tool to create a new chord block.
- Double click on a chord to open the Chord Wheel, where you can edit the chord.
- You can change the chord's position and length by mouse dragging.
- Copy, paste, cut, and other standard editing functions and shortcuts are supported, including batch operations.
- Clicking the white downward arrow on the chord wheel will transpose all notes within the chord block (if chord has changed). Otherwise only the chord label will be changed, leaving the notes intact.

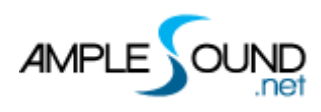

#### 2.5.2 Key

The key is a global property of the composition(riff). If transposition is applied, all chords and notes in the score will be transposed.

#### 2.6 Expression Lane

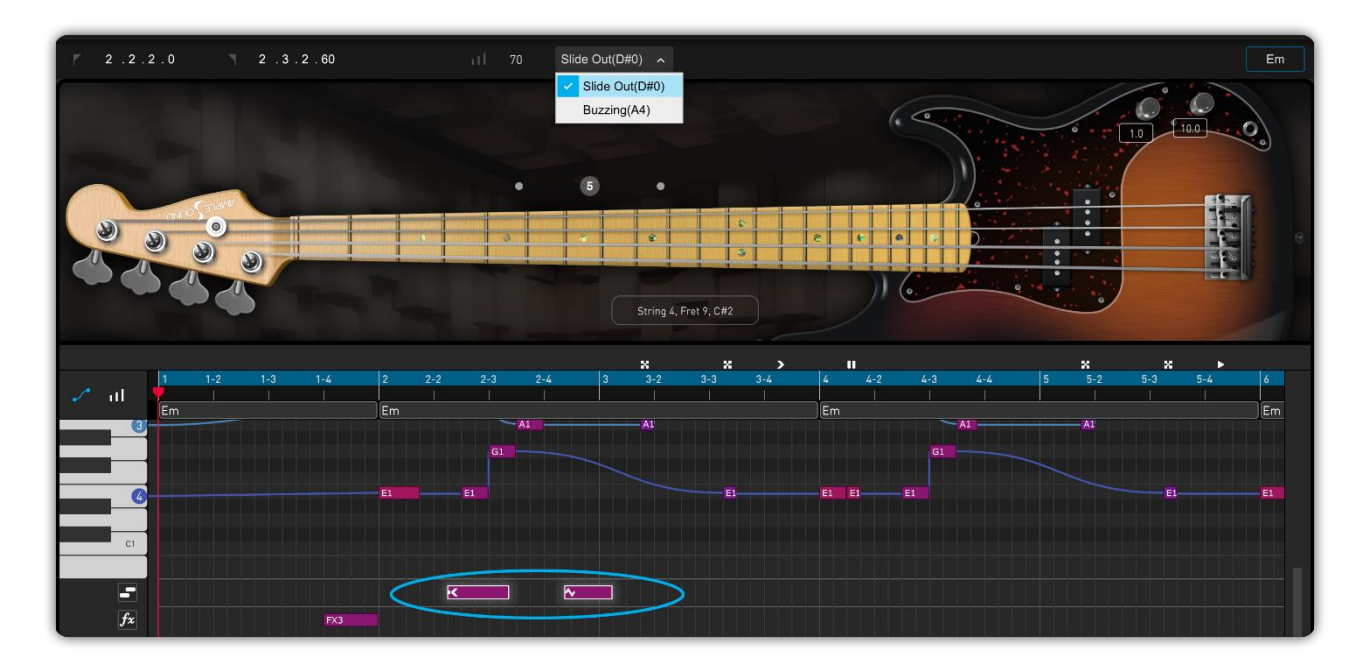

Expression notes allow the sustained portion of one note to transition into another articulation. Expression note has four properties: Start time, End time, Velocity and Legato type.

#### 2.7 FX Lane

An FX note has four properties: Start Time, End Time, Velocity, and FX Type.

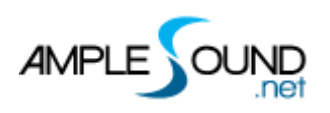

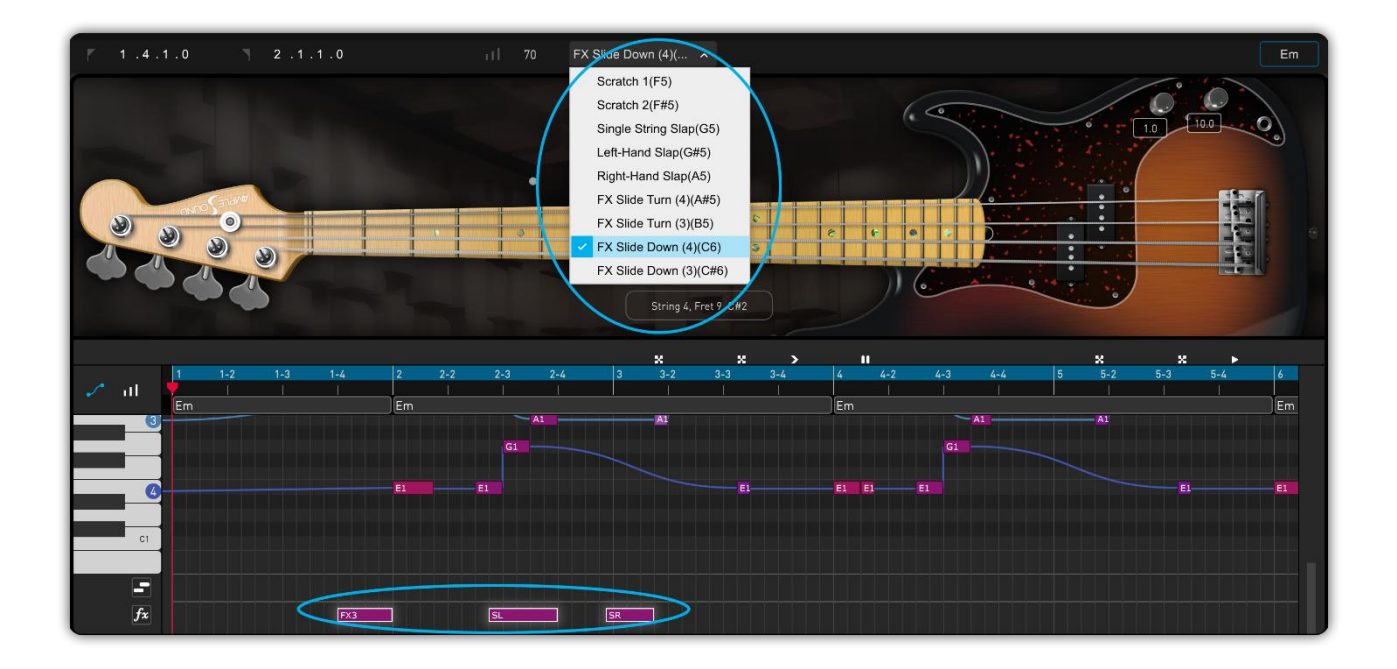

#### 2.8 Right-click Menu

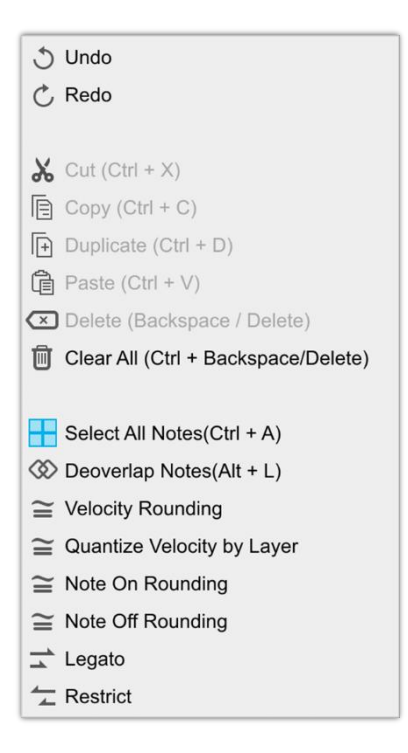

| Name | Key Commands     | Description |
|------|------------------|-------------|
| Undo | Ctrl + Z         |             |
| Redo | Ctrl + Shift + Z |             |
| Cut  | Ctrl + X         |             |
| Сору | Ctrl + C         |             |

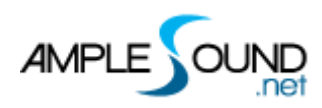

| Duplicate         | Ctrl + D           |                                                 |
|-------------------|--------------------|-------------------------------------------------|
| Paste             | Ctrl + V           | Alt + Mouse drag on note                        |
| Delete            | Backspace /        |                                                 |
|                   | Delete             |                                                 |
| Clear All         | Ctrl + Backspace / |                                                 |
|                   | Delete             |                                                 |
| Select All        | Ctrl + A           |                                                 |
| Deoverlap Notes   | Alt + L            | Trim overlapping sections of notes with the     |
|                   |                    | same pitch                                      |
| Velocity Rounding |                    | Round note velocity to the nearest 5 or 10      |
| Velocity Layer    |                    | Round the velocity value to the standard value  |
| Rounding          |                    | of its corresponding layer, such as 30, 60, 80, |
|                   |                    | 100, or 127.                                    |
| Note On           |                    | Round note on to the nearest 5 or 10            |
| Rounding          |                    |                                                 |
| Note Off          |                    | Round note off to the nearest 5 or 10           |
| Rounding          |                    |                                                 |
| Legato            |                    | Extend the selected note to the beginning of    |
|                   |                    | the next note with the same pitch               |
| Restrict          |                    | Trim overlapping parts in time of the selected  |
|                   |                    | notes (won' t remove notes if have the same     |
|                   |                    | note on).                                       |

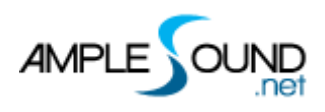

## **3 CC Editor**

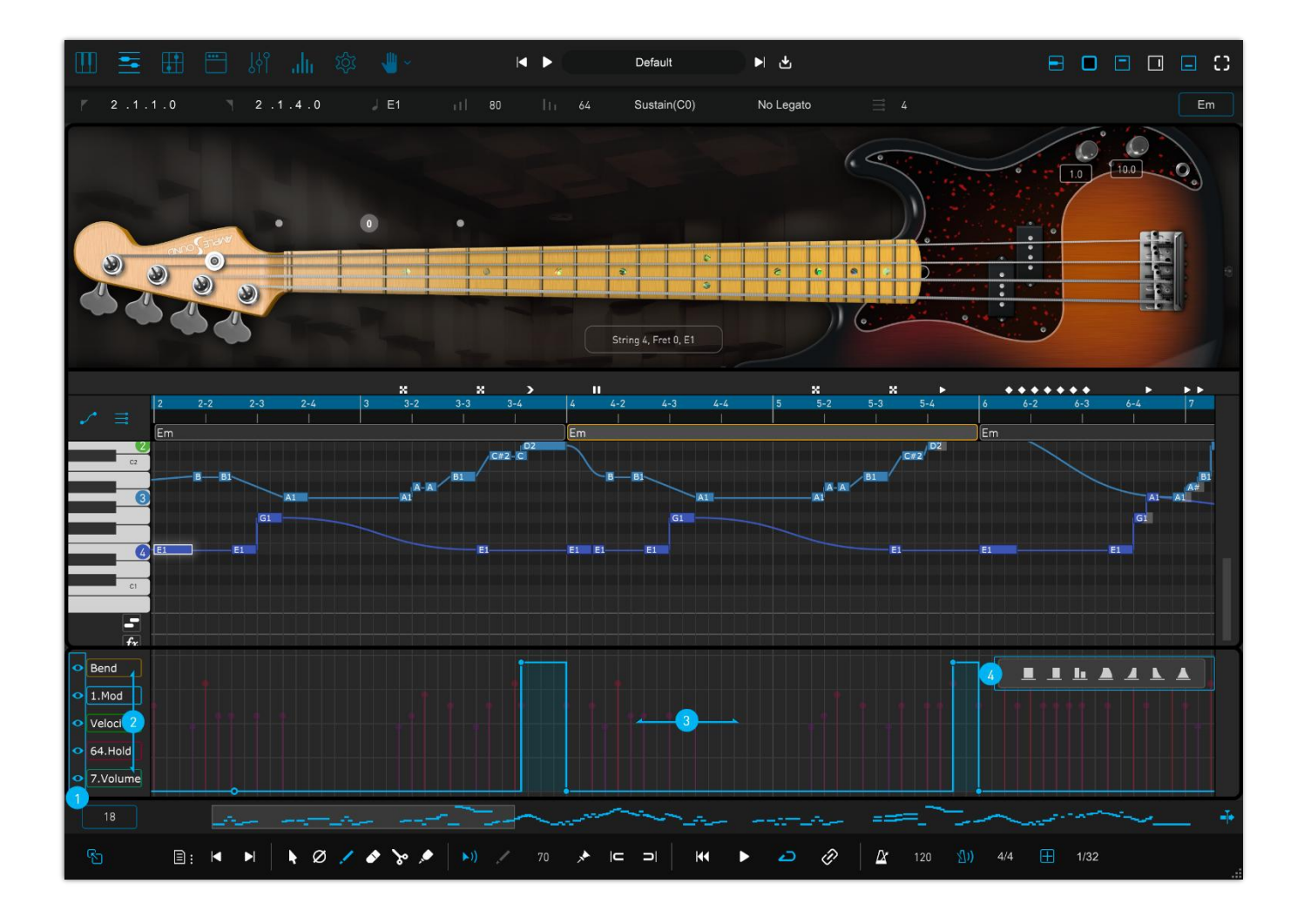

| 1. | Display Toggle       |
|----|----------------------|
| 2. | Controller Selection |
| 3. | Edit Area            |
| 4. | Curve Preset         |

#### 3.1 Edit Area

Each controller point has 4 properties: Time, Controller Type, Value and Curve Type.

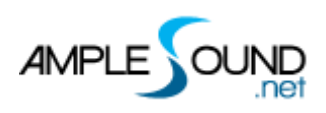

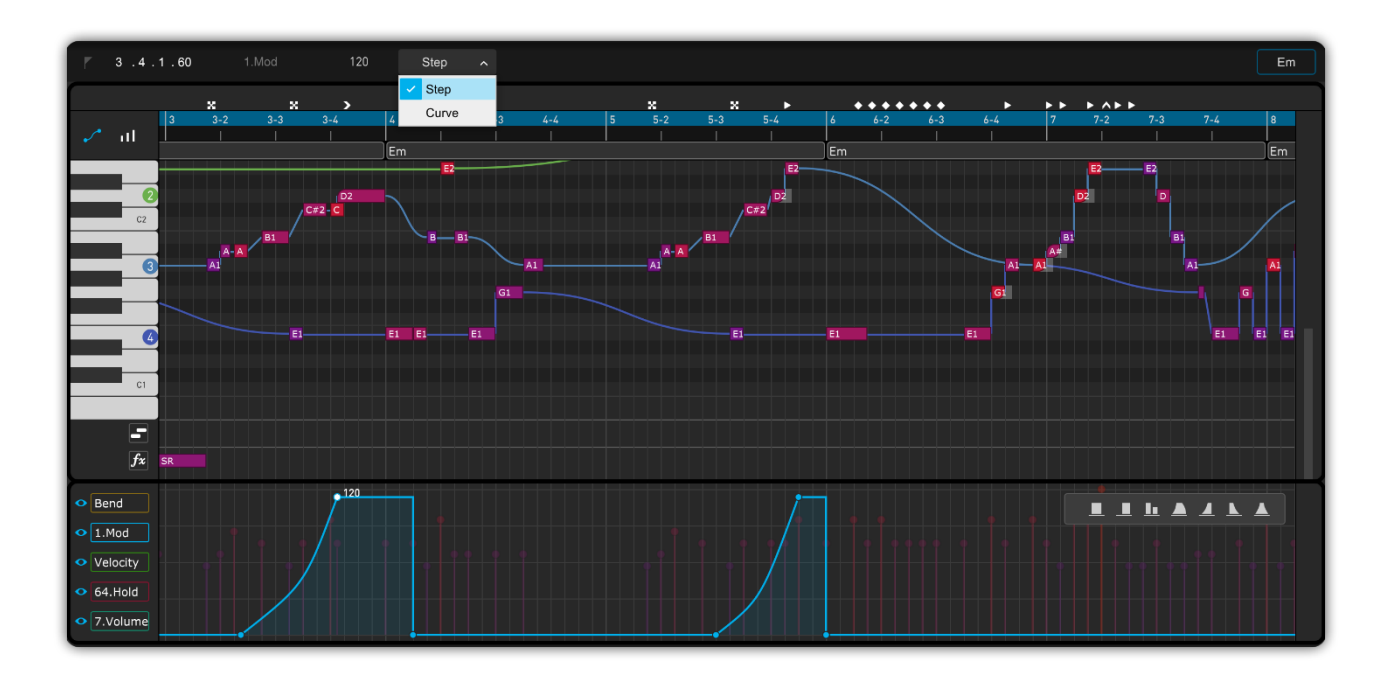

#### 3.2 Display Toggle

\* Click the eye icon to show or hide current controller.

#### **3.3 Controller Selection**

- The controllers have various color and transparency, overlapped with each other. The selected controller is placed on top of others, and is editable.
- Right click the controller name to switch to different controller.

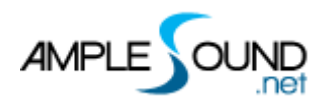

|   | Velocity      | 31.Control        | 64.Hold           | 97.DataDecr       |
|---|---------------|-------------------|-------------------|-------------------|
| ~ | Bend          | 32.BankSel LSB    | 65.Porta On/Off   | 98.NRPN LSB       |
|   | 0.BankSel MSB | 33.Modulation LSB | 66.Sostenuto      | 99.NRPN MSB       |
|   | 1.Mod         | 34.Breath LSB     | 67.Soft Pedal     | 100.RPN LSB       |
|   | 2.Breath      | 35.Control        | 68.Legato FS      | 101.RPN MSB       |
|   | 3.Control     | 36.Foot LSB       | 69.Hold 2         | 102.Control       |
|   | 4.Foot        | 37.Porta LSB      | 70.Sound Var      | 103.Control       |
|   | 5.Portamento  | 38.DataEnt LSB    | 71.Harmonic       | 104.Control       |
|   | 6.DataEnt MSB | 39.Volume LSB     | 72.Release Time   | 105.Control       |
|   | 7.Volume      | 40.Balance LSB    | 73.Attack Time    | 106.Control       |
|   | 8.Balance     | 41.Control        | 74.Brightness     | 107.Control       |
|   | 9.Control     | 42.Pan LSB        | 75.Control        | 108.Control       |
|   | 10.Pan        | 43.Expr LSB       | 76.Control        | 109.Control       |
|   | 11.Exp        | 44.Control        | 77.Control        | 110.Control       |
|   | 12.Control    | 45.Control        | 78.Control        | 111.Control       |
|   | 13.Control    | 46.Control        | 79.Control        | 112.Control       |
|   | 14.Control    | 47.Control        | 80.Gen Purp 5     | 113.Control       |
|   | 15.Control    | 48.Control        | 81.Gen Purp 6     | 114.Control       |
|   | 16.Gen Purp 1 | 49.Control        | 82.Gen Purp 7     | 115.Control       |
|   | 17.Gen Purp 2 | 50.Control        | 83.Gen Purp 8     | 116.Control       |
|   | 18.Gen Purp 3 | 51.Control        | 84.Porta Ctrl     | 117.Control       |
|   | 19.Gen Purp 4 | 52.Control        | 85.Control        | 118.Control       |
|   | 20.Control    | 53.Control        | 86.Control        | 119.Control       |
|   | 21.Control    | 54.Control        | 87.Control        | 120.AllSndOff     |
|   | 22.Control    | 55.Control        | 88.Control        | 121.Reset Ctrl    |
|   | 23.Control    | 56.Control        | 89.Control        | 122.Local Ctrl    |
|   | 24.Control    | 57.Control        | 90.Control        | 123.AllNoteOff    |
|   | 25.Control    | 58.Control        | 91.ExtEff 1 Depth | 124.Omni Mode Off |
|   | 26.Control    | 59.Control        | 92.ExtEff 2 Depth | 125.Omni Mode On  |
|   | 27.Control    | 60.Control        | 93.ExtEff 3 Depth | 126.Mono Mode On  |
|   | 28.Control    | 61.Control        | 94.ExtEff 4 Depth | 127.Poly Mode On  |
|   | 29.Control    | 62.Control        | 95.ExtEff 5 Depth |                   |
|   | 30.Control    | 63.Control        | 96.DataIncr       |                   |

#### **3.4 Curve Preset**

- While one or more notes are selected, click the controller preset button to add a curve.
- If the selected notes are overlapped, a single long curve is created, otherwise multiple curves will be created.

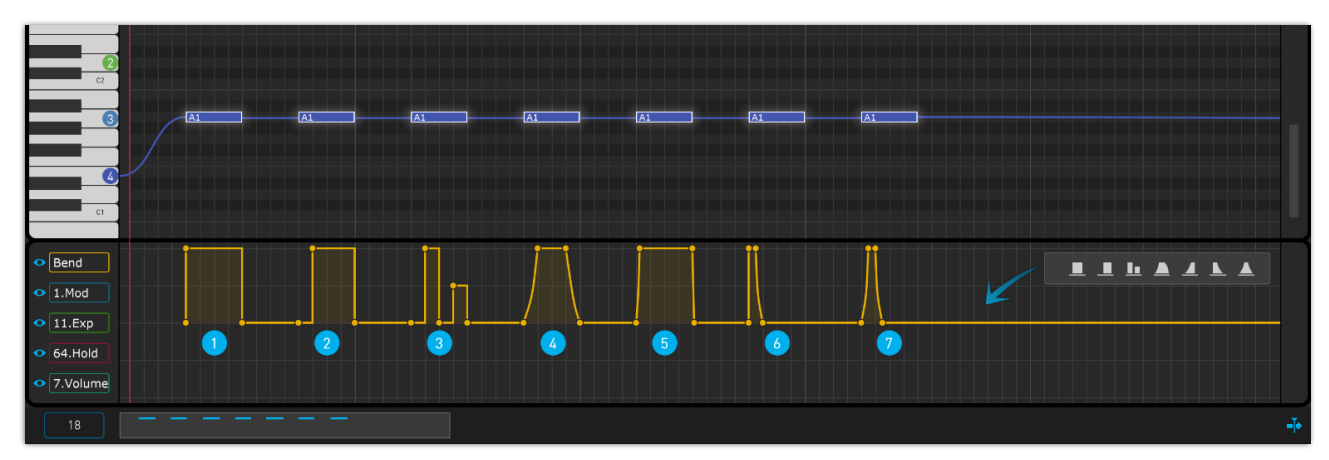

#### 3.5 Quick Edit

|--|

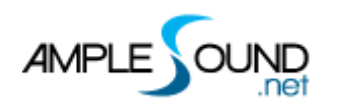

| Double click                | Create new controller point                  |
|-----------------------------|----------------------------------------------|
| Drag controller points      | Change Time / Value (Mouse scroll wheel      |
|                             | can be used to fine tune the value)          |
| Drag the middle curve point | Change curve shape                           |
| between controller points   |                                              |
| Left / Right Arrow          | Select left / right point                    |
| Delete / Backspace          | Delete current point and select the point to |
|                             | the right                                    |
| Shift + Mouse Drag          | Change value with vertical quantization      |
| Q                           | Quantize                                     |

#### 3.6 Velocity Lane

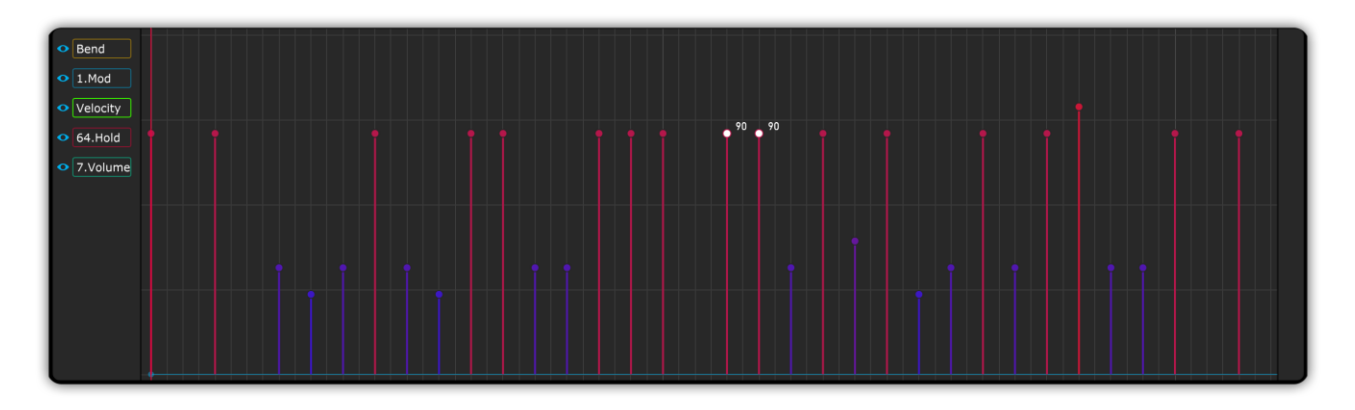

- Drag the mouse to adjust the velocity of one or multiple selected notes.
- Hold Shift while dragging to adjust velocity in steps of 10.
- Use the mouse scroll wheel to fine-tune the velocity of selected notes.
- The Draw Tool can be used to continuously adjust the velocity of multiple notes.
- Press Ctrl (Win) / Cmd (Mac) + Up/Down Arrow to adjust velocity by 1.
- Press Ctrl (Win) / Cmd (Mac) + Shift + Up/Down Arrow to adjust velocity by 10.

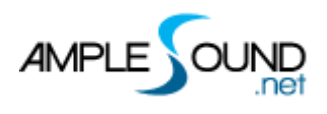

### 4 Control Area

#### 4.1 Measures

#### 4.2 Thumbnail and Horizontal Scroll Bar

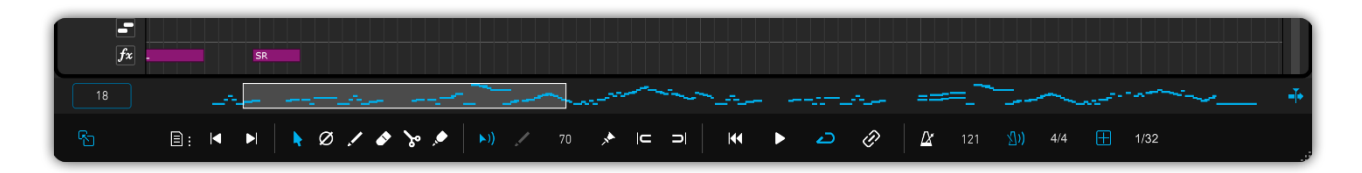

- Drag the thumbnail or scroll the mouse wheel to change the display region of the editing window.
- Dragging the scroll bar's border allows you to change the zoom ratio.
- Double-clicking the thumbnail restores the initial scaling ratio.
- Shift + Mouse wheel can move the scroll bar.

#### 4.3 Auto Scroll Toggle

#### 4.4 Drag Midi to Host

#### 4.4.1 Export Riff to MIDI

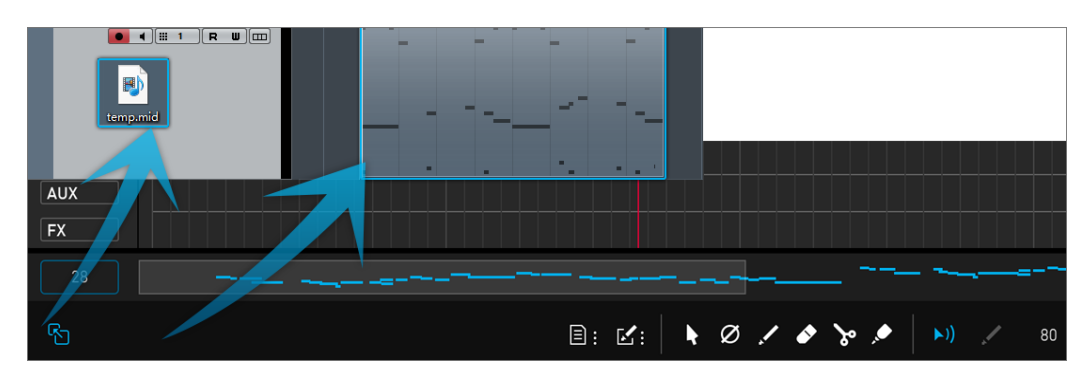

Drag the riff to MIDI track, or generate a MIDI file.

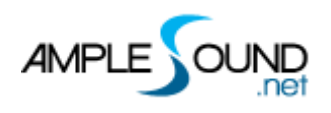

#### 4.4.2 Export MIDI from Riffer in FL Studio

- FL Studio's default timebase parameters are set relatively low, which may lead to MIDI playback errors. It's recommended to first adjust the timebase parameters to the maximum before exporting.
- \* Timebase setting path: Options Project Time Settings Timebase (PPQ) .

| Settings - Current project        | ×                                         |
|-----------------------------------|-------------------------------------------|
| MIDI Audio General File Theme Pro | ject Info Debug About                     |
| Data folder                       |                                           |
| Don't use a data folder 🛛 🕨       |                                           |
| Rename 🗅 (none)                   |                                           |
| When saving only                  | Ask for data folder                       |
|                                   |                                           |
| Time settings                     |                                           |
| 96 👻 Timebase (PPQ)               |                                           |
| 24 → e signature →                |                                           |
| 72 Numerator                      |                                           |
| 96<br>120 Denominator             |                                           |
| 144                               | ~                                         |
| FI 192                            |                                           |
| 384<br>Top Tatic crossfades       | able automatic crossfades in new projects |
| 960                               |                                           |
|                                   |                                           |

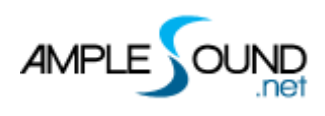

#### 4.4.3 Import MIDI to Riffer

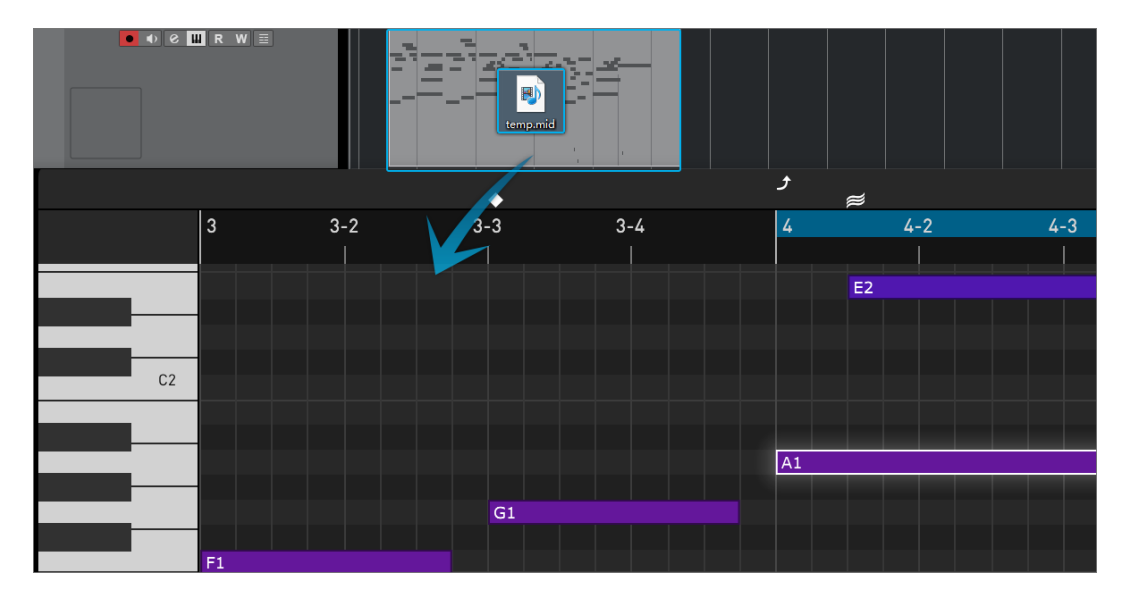

- The MIDI file can be imported to Riffer. The MIDI format must be MIDI 0 or MIDI 1, and make sure that there is only one track in the MIDI file.
- \* The MIDI block could be dragged into Riffer directly only in Cubase & Nuendo.

#### 4.5 Flie Menu

| Name         | Hotkey           |
|--------------|------------------|
| New          | Ctrl + Shift + N |
| Load         | Ctrl + O         |
| Save         | Ctrl + S         |
| Save As      | Ctrl + Shift + S |
| Import MIDI  | -                |
| Export MIDI  | -                |
| Export Audio |                  |
| History      |                  |

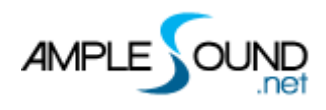

#### 4.5.1 Preset Window

| - Riffer | C:\Users\User\Documents\Ample | Sound\Riffs\Bass |               |                                                                                                    |     | 0     |     |      |           | × |
|----------|-------------------------------|------------------|---------------|----------------------------------------------------------------------------------------------------|-----|-------|-----|------|-----------|---|
| > 🖿 Bass | 名称                            | 修改日期             | 作者            | 评分                                                                                                    | Key | 拍号    | 拍速  | 类型   | 风格        |   |
| 2025     | 105_16_44_Pop_01              | 03/10/2025 10:02 | Ample Sound   | ${}_{\Delta} {}_{\Delta} }{}_{\Delta} {}_{\Delta} {}_{\Delta} }{}_{\Delta} {}_{\Delta} }{}_{\Delta} }{}_{\Delta} $ | F#m | 4/4   | 105 | Riff | Рор       |   |
| Huang    | 110_16T_44_Basic_Rhythms_08   | 03/10/2025 10:30 | Ample Sound   | ****                                                                                                    | С   | 4/4   | 110 | Riff | Classical |   |
| 🖿 Jiang1 | 110_16T_44_Basic_Rhythms_09   | 03/14/2025 13:02 | Ample Sound   | $\begin{array}{c} \begin{array}{c} \\ \\ \end{array} \\ \\ \end{array} \\ \\ \end{array} \\ \begin{array}{c} \\ \\ \end{array} \\ \\ \end{array} \\ \begin{array}{c} \\ \\ \end{array} \\ \\ \end{array} \\ \begin{array}{c} \\ \\ \end{array} \\ \\ \end{array} \\ \begin{array}{c} \\ \\ \end{array} \\ \\ \end{array} \\ \begin{array}{c} \\ \\ \end{array} \\ \\ \end{array} \\ \begin{array}{c} \\ \\ \end{array} \\ \\ \end{array} \\ \begin{array}{c} \\ \\ \end{array} \\ \\ \end{array} \\ \begin{array}{c} \\ \\ \end{array} \\ \\ \end{array} \\ \begin{array}{c} \\ \\ \end{array} \\ \begin{array}{c} \\ \\ \end{array} \\ \\ \end{array} \\ \begin{array}{c} \\ \\ \end{array} \\ \begin{array}{c} \\ \\ \end{array} \\ \\ \end{array} \\ \begin{array}{c} \\ \\ \end{array} \\ \end{array} \\ \begin{array}{c} \\ \\ \end{array} \\ \end{array} \\ \begin{array}{c} \\ \\ \end{array} \\ \end{array} \\ \begin{array}{c} \\ \\ \end{array} \\ \end{array} \\ \begin{array}{c} \\ \\ \end{array} \\ \end{array} \\ \begin{array}{c} \\ \\ \end{array} \\ \end{array} \\ \begin{array}{c} \\ \\ \end{array} \\ \end{array} \\ \begin{array}{c} \\ \\ \end{array} \\ \end{array} \\ \begin{array}{c} \\ \\ \end{array} \\ \end{array} \\ \begin{array}{c} \\ \\ \end{array} \\ \end{array} \\ \end{array} \\ \begin{array}{c} \\ \\ \end{array} \\ \end{array} \\ \end{array} \\ \begin{array}{c} \\ \\ \end{array} \\ \end{array} \\ \end{array} \\ \begin{array}{c} \\ \\ \end{array} \\ \end{array} \\ \end{array} \\ \end{array} \\ \end{array} \\ \end{array} \\ \end{array} \\ \end{array} \\ \end{array} $                                                                                                    | С   | 4/4   | 110 | Riff | Classical |   |
| 🖿 Jiang2 | 110_16_44_Basic_Country_01    | 03/10/2025 10:06 | Ample Sound   | $\begin{array}{c} & & \\ & & \\ & & \\ & & \\ & \\ & \\ & \\ & $                                                                                                    | С   | 4/4   | 110 | Riff | Country   |   |
| 🖿 Kane   | 110_16_44_Basic_Country_02    | 03/10/2025 10:07 | Ample Sound   | $\begin{array}{c} \begin{array}{c} \begin{array}{c} \\ \end{array} \end{array} \\ \end{array} \\ \begin{array}{c} \\ \end{array} \\ \end{array} \\ \begin{array}{c} \\ \end{array} \\ \end{array} \\ \end{array} \\ \begin{array}{c} \\ \end{array} \\ \end{array} \\ \end{array} \\ \begin{array}{c} \\ \end{array} \\ \end{array} \\ \end{array} \\ \end{array} \\ \begin{array}{c} \\ \end{array} \\ \end{array} \\ \end{array} \\ \end{array} \\ \end{array} \\ \end{array} \\ \end{array} \\ \end{array} \\ \end{array} \\ $                                                                                                    | С   | 4/4   | 110 | Riff | Country   |   |
| Sun1     | 110_16_44_Basic_Rack_01       | 03/10/2025 10:09 | Ample Sound   | $\begin{array}{c} \begin{array}{c} \\ \\ \end{array} \\ \end{array} \\ \end{array} \\ \begin{array}{c} \\ \\ \end{array} \\ \end{array} \\ \begin{array}{c} \\ \\ \end{array} \\ \end{array} \\ \end{array} \\ \begin{array}{c} \\ \\ \end{array} \\ \end{array} \\ \end{array} \\ \begin{array}{c} \\ \\ \end{array} \\ \end{array} \\ \end{array} \\ \end{array} \\ \begin{array}{c} \\ \\ \end{array} \\ \end{array} \\ \end{array} \\ \end{array} \\ \end{array} \\ \begin{array}{c} \\ \\ \end{array} \\ \end{array} \\ \end{array} \\ \end{array} \\ \end{array} \\ \end{array} \\ \end{array} \\ \end{array} \\ \end{array} $                                                                                                    | С   | 4/4   | 110 | Riff | Rock      |   |
| Sun2     | 110_16_44_Basic_Rhythms_01    | 03/10/2025 10:32 | Ample Sound   | ${} \mathop{\diamond} \mathop{\diamond} \mathop{\diamond} \mathop{\diamond} \mathop{\diamond} \mathop{\diamond} \mathop{\diamond} $                                                                                                    | С   | 4/4   | 110 | Riff | Classical |   |
|          | 110_16_44_Basic_Rhythms_02    | 03/10/2025 10:33 | Ample Sound   | $\begin{array}{c} \begin{array}{c} \begin{array}{c} \\ \end{array} \end{array} \\ \end{array} \\ \begin{array}{c} \begin{array}{c} \\ \end{array} \\ \end{array} \\ \end{array} \\ \begin{array}{c} \\ \end{array} \\ \end{array} \\ \begin{array}{c} \\ \end{array} \\ \end{array} \\ \begin{array}{c} \\ \end{array} \\ \end{array} \\ \begin{array}{c} \end{array} \\ \end{array} \\ \begin{array}{c} \end{array} \\ \end{array} \\ \begin{array}{c} \end{array} \\ \end{array} \\ \begin{array}{c} \end{array} \\ \end{array} \\ \begin{array}{c} \end{array} \\ \end{array} \\ \begin{array}{c} \end{array} \\ \end{array} \\ \begin{array}{c} \end{array} \\ \end{array} \\ \begin{array}{c} \end{array} \\ \end{array} \\ \begin{array}{c} \end{array} \\ \end{array} \\ \begin{array}{c} \end{array} \\ \end{array} \\ \begin{array}{c} \end{array} \\ \end{array} \\ \begin{array}{c} \end{array} \\ \end{array} \\ \begin{array}{c} \end{array} \\ \end{array} \\ \end{array} \\ \begin{array}{c} \end{array} \\ \end{array} \\ \end{array} \\ \begin{array}{c} \end{array} \\ \end{array} \\ \end{array} \\ \begin{array}{c} \end{array} \\ \end{array} \\ \end{array} \\ \end{array} \\ \begin{array}{c} \end{array} \\ \end{array} \\ \end{array} \\ \end{array} \\ \begin{array}{c} \end{array} \\ \end{array} \\ \end{array} \\ \end{array} \\ \end{array} \\ \end{array} \\ \end{array} \\ \end{array} \\ \end{array} \\ \end{array} $                                                                                                    | С   | 4/4   | 110 | Riff | Classical |   |
|          | 110_16_44_Basic_Rhythms_03    | 03/10/2025 10:34 | Ample Sound   | ${} \mathop{\diamond} \mathop{\diamond} \mathop{\diamond} \mathop{\diamond} \mathop{\diamond} \mathop{\diamond} \mathop{\diamond} $                                                                                                    | С   | 4/4   | 110 | Riff | Classical |   |
|          | 110_16_44_Basic_Rhythms_04    | 03/10/2025 10:14 | Ample Sound   | $\begin{array}{c} \begin{array}{c} \begin{array}{c} \\ \end{array} \end{array} \\ \end{array} \\ \begin{array}{c} \begin{array}{c} \\ \end{array} \\ \end{array} \\ \end{array} \\ \begin{array}{c} \\ \end{array} \\ \end{array} \\ \begin{array}{c} \\ \end{array} \\ \end{array} \\ \begin{array}{c} \\ \end{array} \\ \end{array} \\ \begin{array}{c} \end{array} \\ \end{array} \\ \begin{array}{c} \end{array} \\ \end{array} \\ \begin{array}{c} \end{array} \\ \end{array} \\ \begin{array}{c} \end{array} \\ \end{array} \\ \begin{array}{c} \end{array} \\ \end{array} \\ \begin{array}{c} \end{array} \\ \end{array} \\ \begin{array}{c} \end{array} \\ \end{array} \\ \begin{array}{c} \end{array} \\ \end{array} \\ \begin{array}{c} \end{array} \\ \end{array} \\ \begin{array}{c} \end{array} \\ \end{array} \\ \begin{array}{c} \end{array} \\ \end{array} \\ \begin{array}{c} \end{array} \\ \end{array} \\ \begin{array}{c} \end{array} \\ \end{array} \\ \end{array} \\ \begin{array}{c} \end{array} \\ \end{array} \\ \end{array} \\ \begin{array}{c} \end{array} \\ \end{array} \\ \end{array} \\ \begin{array}{c} \end{array} \\ \end{array} \\ \end{array} \\ \end{array} \\ \begin{array}{c} \end{array} \\ \end{array} \\ \end{array} \\ \end{array} \\ \begin{array}{c} \end{array} \\ \end{array} \\ \end{array} \\ \end{array} \\ \end{array} \\ \end{array} \\ \end{array} \\ \end{array} \\ \end{array} \\ \end{array} $                                                                                                    | С   | 4/4   | 110 | Riff | Classical |   |
|          | 440 40 44 Dania Diudhana OF   | 00/40/0005 40.47 | Annala Carrad | ***                                                                                                    | ^   | A / A | 440 | D:#  | Classical |   |
|          | 风格                            | All ~ 类型         | Q, ~ IIA      |                                                                                                    |     |       |     |      |           |   |

- In this window you can display all the attributes:
  - 1. Category
  - 2. Time Signature
  - 3. Key
  - 4. Quantize
  - 5. BPM
  - 6. Туре
  - 7. Author
- sort presets according to an attribute, search and rate presets.

\*Right click can remove rating.

#### 4.5.2 Save Window

|              |                                          | ×              |
|--------------|------------------------------------------|----------------|
| Path: C:\Use | rs\User\Documents\Ample Sound\Riffs\Bass |                |
| Name         | Funk Groove Em                           |                |
|              |                                          | Browse         |
| Author       | Ample Sound                              |                |
| Category     | Funk v Type                              | Riff ~<br>Save |

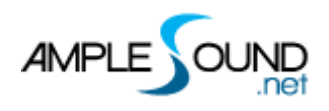

#### 4.6 Tools

| Name   | Hotkey | Other Hotkey             |
|--------|--------|--------------------------|
| Select | 1      | Ctrl / Shift             |
| Mute   | 7      |                          |
| Draw   | 6      | Alt or Left double-click |
| Erase  | 5      |                          |
| Split  | 3      | Ctrl + Alt               |
| Glue   | 4      |                          |

#### **4.7 MIDI Features**

#### 4.7.1 Feedback

When toggled on, the midi note will be played when clicked.

#### 4.7.2 Default Insert Note Velocity

The default velocity of newly created MIDI notes.

#### 4.7.3 Fix Velocity

Set the selected notes to the specified velocity

#### 4.7.4 Quantize Note On and Note Off

| Quantize Note On  | Q       |
|-------------------|---------|
| Quantize Note Off | Alt + Q |

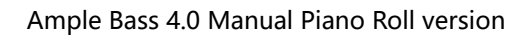

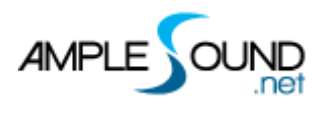

#### 4.8 Transport

4.8.1 Go to the first bar

4.8.2 Play

#### 4.8.3 Loop

#### 4.8.4 SYNC

Sync Riffer with host playback.

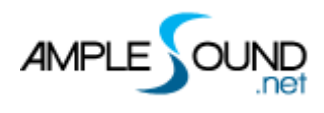

#### 4.8.5 Metronome and Tempo

#### 4.8.6 Time Signature

#### 4.8.7 Quantize

#### 5 Right Sidebar

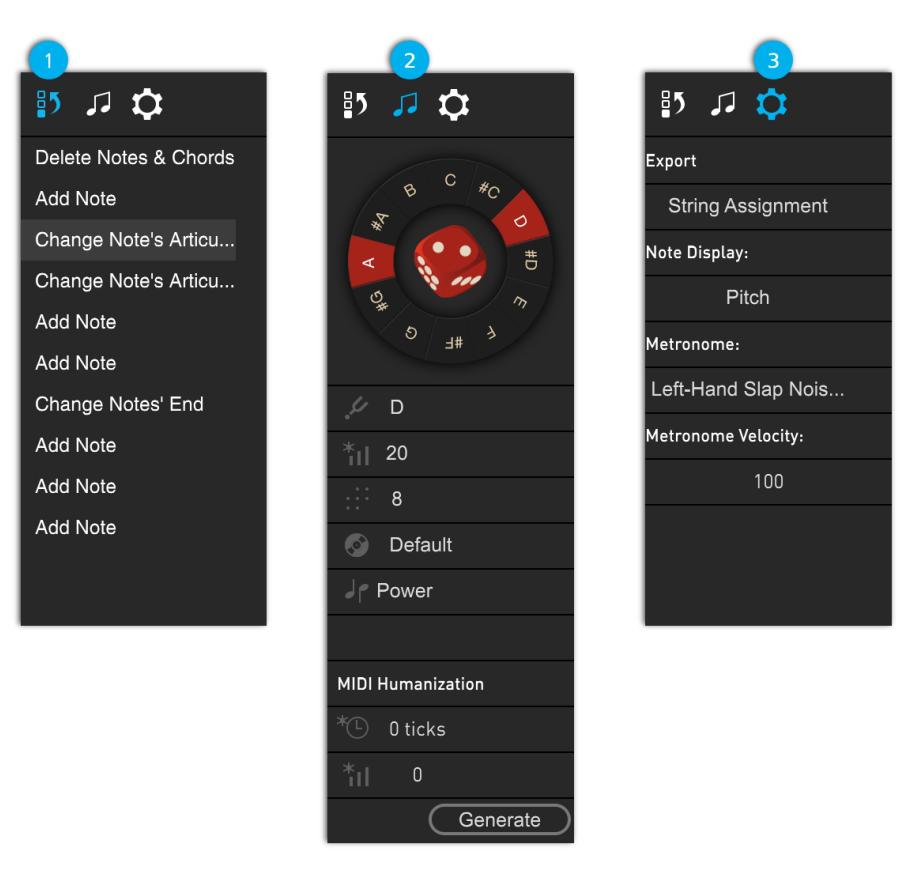

#### 5.1 History

The history of actions, supporting multiple undo and redo steps.

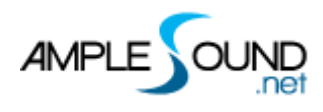

#### 5.2 Dice (Motif Composer)

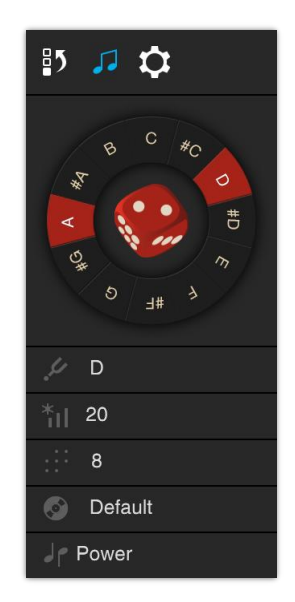

Dice (Motif Composer) can randomly generate new notes for the current bar where the playback cursor is located, based on the following rules:

| NAME    | Details                                                                            |
|---------|------------------------------------------------------------------------------------|
| Кеу     | The root note of the chord/scale to be generated. Will automatically use the chord |
|         | root if playback cursor is inside a chord block.                                   |
| Vel+/-  | Random Velocity Range                                                              |
| Density | Number of notes to generate in time signature 4/4. In other time                   |
|         | signatures, the number of notes might change but the density of notes              |
|         | will be kept the same.                                                             |
| Style   | Notes and Groove style                                                             |
| Scale   | Select a chord template                                                            |

#### **5.3 Humanization Settings**

| MIDI Humanization |         |          |  |
|-------------------|---------|----------|--|
| *©                | 0 ticks |          |  |
| *il               | 0       |          |  |
|                   | C       | Generate |  |

- Timing Humanization
- Velocity Humanization
- \* Select the notes you want to modify, then click the "Generate" button to apply humanization.

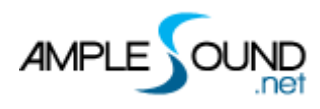

## 5.4 Settings

| NAME               | Details                                                               |
|--------------------|-----------------------------------------------------------------------|
| String Assignment  | Whether the exported MIDI will include string assignment keyswitches. |
| Note Display       | Select what information to be shown on top of                         |
|                    | notes:                                                                |
|                    | Fret                                                                  |
|                    | Pitch                                                                 |
|                    | Pitch & Fret                                                          |
|                    | Velocity                                                              |
|                    | Off Velocity                                                          |
| Metronome          | Change the sound of Metronome                                         |
| Metronome Velocity | Change the volume of Metronome                                        |

## **6 Other Quick Edits**

#### **6.1 Controls**

| Key Commands                  | Description                                       |
|-------------------------------|---------------------------------------------------|
| Drag one or multiple notes    | Change the pitch and position of the notes        |
| with the mouse                |                                                   |
| Drag the outer frame of a     | Change duration                                   |
| note horizontally             |                                                   |
| Left/Right Arrow Keys         | Select previous/next note of the same pitch       |
| Up/Down Arrow Keys            | Change the pitch                                  |
| Shift + Up/Down Arrow Keys    | Transpose by octave                               |
| Shift + Left/Right Arrow Keys | Change the position of the notes according to the |
|                               | quantization.                                     |
| Ctrl + Left/Right Arrow Keys  | Change the pitch                                  |
| Ctrl + Up/Down Arrow Keys     | Change the velocity (by step of 1)                |
| Ctrl + Shift + Left/Right     | Transpose by octave                               |
| Arrow Keys                    |                                                   |
| Ctrl + Shift + Up/Down        | Adjust velocity by step of 10.                    |
| Arrow Keys                    |                                                   |
| Shift + V                     | Set the selected notes to default velocity        |

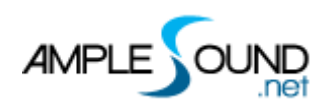

| J                                                | Toggle snap to grid on or off                                  |
|--------------------------------------------------|----------------------------------------------------------------|
| Ctrl / Shift + Left Click                        | Add to or remove from selected notes                           |
| Ctrl + Click any key on the<br>piano on the left | Select all notes of the same pitch                             |
| Alt + Mouse drag                                 | Copy the selected notes to another location                    |
| Shift + Mouse drag                               | Change the note string                                         |
| Р                                                | After selecting notes or chord blocks, press P to redefine the |
|                                                  | loop region based on current selection                         |

#### 6.2 View

| Key Commands                               | Description                             |
|--------------------------------------------|-----------------------------------------|
| Н                                          | Zoom in horizontally centered on the    |
|                                            | playhead                                |
| G                                          | Zoom out horizontally centered on the   |
|                                            | playhead                                |
| F                                          | Auto Scroll Toggle                      |
| Alt + Left Arrow Keys                      | Move the playhead to the first measure  |
| Alt + Right Arrow Keys                     | Move the playhead to the last measure   |
| Mouse wheel in the editing area            | Move the editing area vertically        |
| Shift + Mouse wheel in the editing area    | Move the editing area horizontally      |
| Ctrl + Mouse wheel in the editing area     | Zoom in or out horizontally centered on |
|                                            | the mouse position                      |
| Hold down the mouse wheel and drag left or | Move the current display position       |
| right in the editing area                  |                                         |
| Drag the scrollbar border                  | Zoom in or out                          |
| Double-click the scrollbar                 | Restore to initial zoom ratio           |

\* For Mac users, please replace 'Ctrl' with the 'Cmd' key, and replace 'Alt' with the 'Option' key for the following hotkeys.

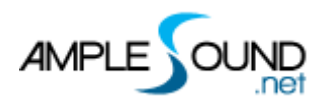

#### Website: https://www.amplesound.net

Free Version Download: <u>https://www.amplesound.net/en/download.asp</u> Online Service: https://www.facebook.com/AmpleSoundTech

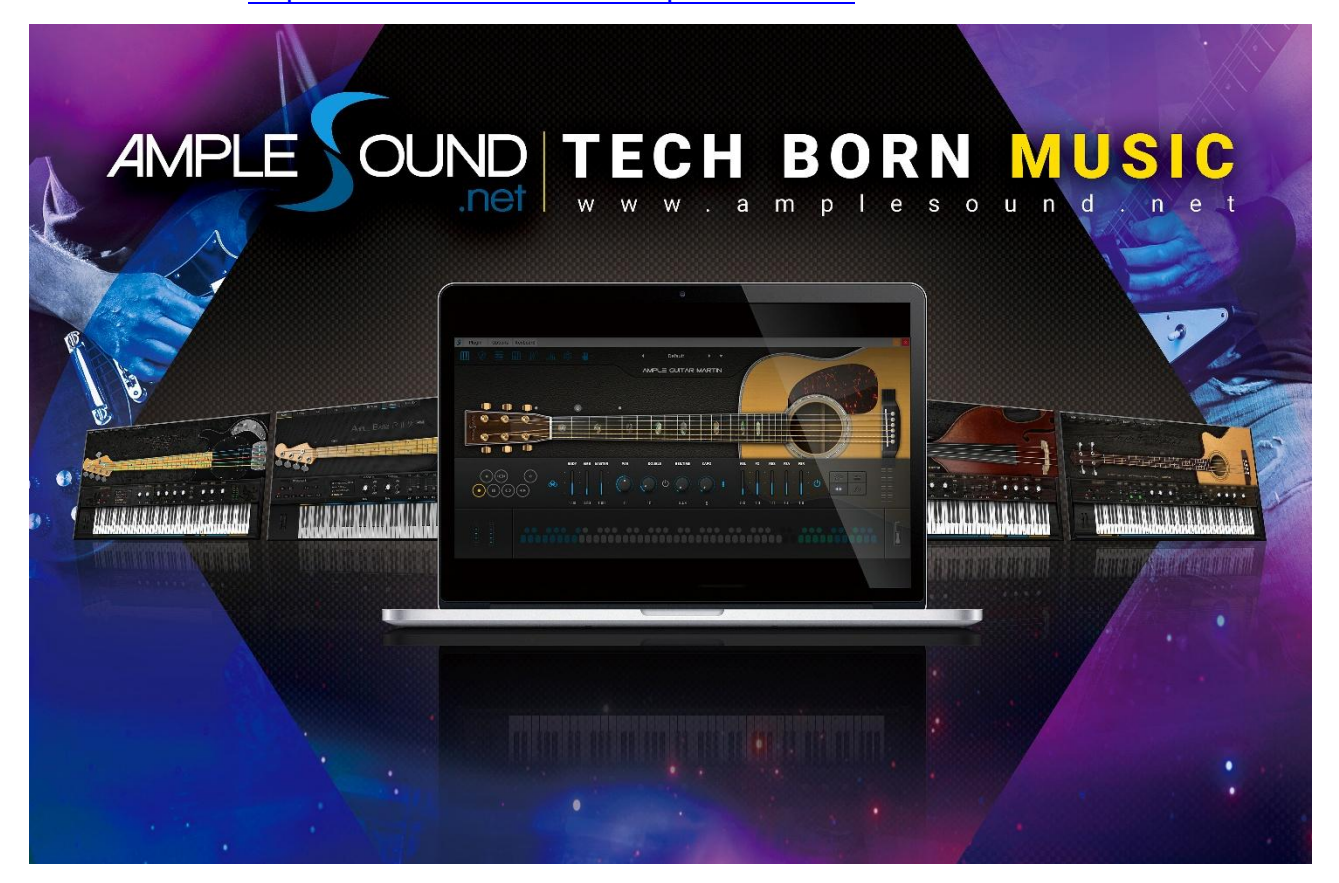

## **Tech-Born Music**

Produced and Copyright provided by Ample Sound Technology Co.